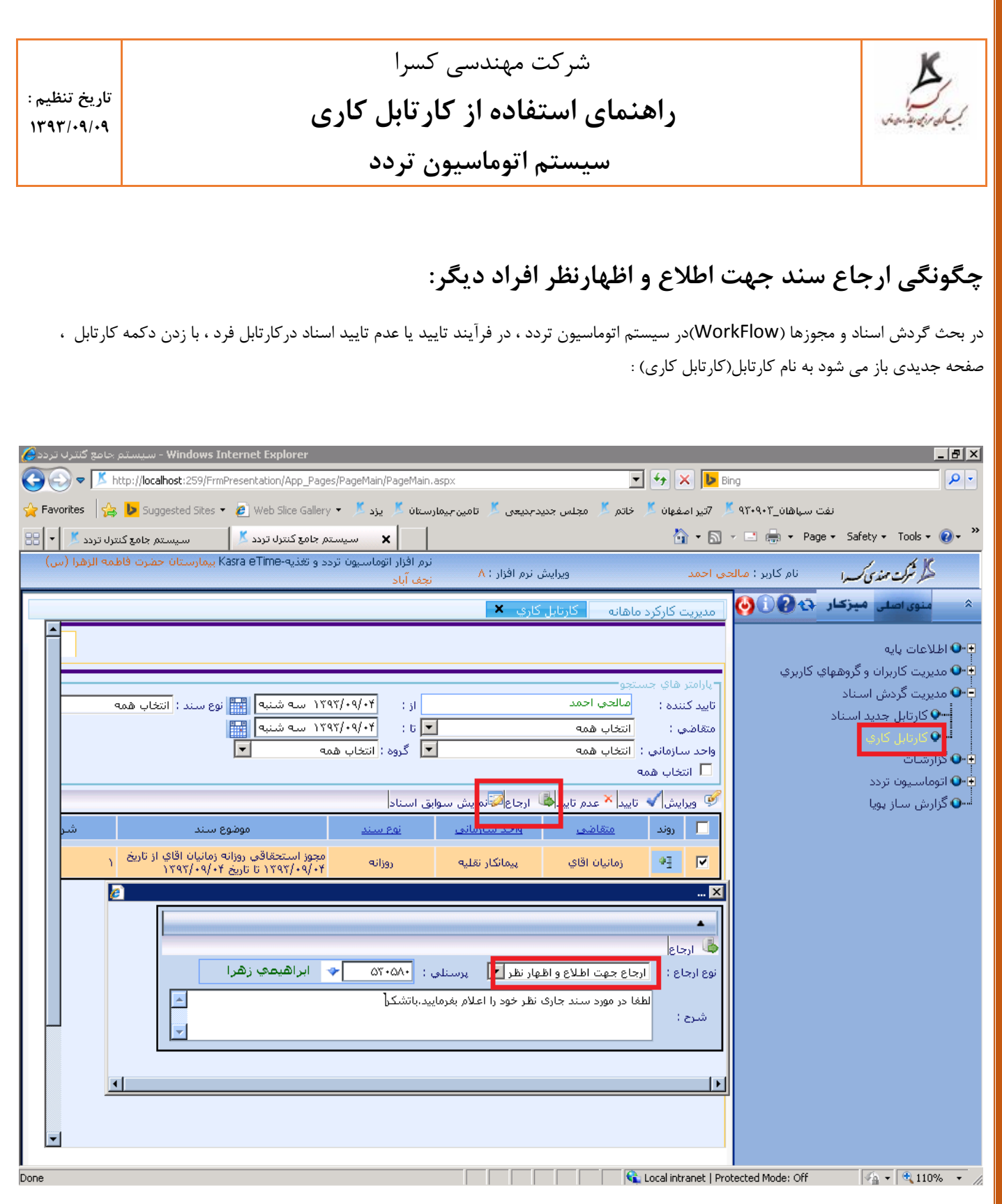

در این صفحه شما می توانید اسناد و مجوزهایی که در مسیر گردش سند در چارت سازمانی ، طبق قوانین تعریف شده ، به شما ارجاع شده است را تعیین تکلیف نمایید.

یکی از امکاناتی که در این صفحه به شما داده می شود ، امکان ارجاع سند به فرد یا افراد خاصی خارج از مسیرگرش سند است.برای استفاده از این امکان ، دکمه ارجاع باید استفاده شود.

| 🧀 سیستم جامع کنترل تردد - Windows Internet Explorer                                                                                                    | _ 8 ×                                                                                                    |
|----------------------------------------------------------------------------------------------------|----------------------------------------------------------------------------------------------------|
| 📀 💿 🗢 📧 http://localhost:259/FrmPresentation/App_Pages/PageMain/PageMain.aspx 📃 😏 🔀 🕨 Bing                                                                                                    | <b>₽</b> •                                                                                                    |
| 🖕 Favorites 🛛 😓 Suggested Sites 🔹 🙋 Web Slice Gallery 🔹 یزد 🧏 یزد منهان 🕺 تامین جیمارستان کی 🕹 Suggested Sites 🔹 🖉 Suggested Sites 🕹 🕹 🕹                                                                                                    | نفت سپاهان_۹۳۰۹۰                                                                                                    |
| 😪 🕨 📩 سیستم جامع کنترل تردد 🎽 سیستم جامع کنترل تردد 🕺 🕨 🔛 🗸                                                                                                    | 🖃 🖶 🔻 Page 🔹 Safety 👻 Tools 👻 🕢 🎽                                                                                                    |
| نرم افزار اتوماسیون تردد و تغذیه-Kasra eTime بیمارستان حضرت فاظمه الزهرا (س)<br>الحی احمد ویرایش نرم افزار : ۸ نچف آباد                                                                                                    | منظر شرکت مندی کسید ا نام کادید : ص                                                                                                    |
| مديريت كاركرد ماهانه 🚽 كارتابل كاري 🗙                                                                                                    | * منوی اصلی میزکار 🚯 🜔 🤆                                                                                                    |
| میارامند های جستجوه<br>آیاید کننده : آماندی احمد از : ۲۰/۹۰/۲۳۲۱ سه شنبه ای اوع سند : اتخاب همه<br>ایرای چه مهالای اطر بیرستای : ۲۰۵۰۲۵ بیراهیمه زهرا<br>اردای چه مرحله قبل<br>شرح : اردای جمت اطلاع اطهار نظر بیرستای : ۲۰۵۰۲۵ بیراهیمه زهرا<br>اردای چه مرحله قبل<br>شرح : اردای جمت اطلاع اطهار نظر بیرستای : ۲۰۵۰۲۵ بیراهیمه زهرا<br>اردای چه مرحله قبل<br>سرح : اردای جمت اطلاع اطهار نظر بیرستای : ۲۰۵۰۲۵ بیراهیمه زهرا<br>اردای چه مرحله قبل<br>سرح : اردای جمت اطلاع اطهار نظر بیرا<br>سرح : اردای جمت اطلاع اطهار نظر بیرا<br>سرح : اردای جمت اطلاع اطهار نظر بیرا<br>سرح : اردای جمت اطلاع اطهار نظر بیرا<br>سرح : اردای جمت اطلاع اطهار نظر بیرا<br>سرح : اردای جمت اطلاع اطهار نظر بیرا<br>سرح : اردای جمت اطلاع اطهار نظر بیرا<br>سرح : اردای جمت اطلاع اطهار نظر بیرا<br>سرح : اردای جمت اطلاع اطهار نظر بیرا<br>سرح : اردای جمت اطلاع اطهار نظر بیرا<br>سرح : اردای جمت اطلاع اطهار نظر بیرا<br>سرح : اردای جمت اطلاع اطهار نظر بیرا<br>سرح : اردای بیرا<br>سرح : اردای جمت اطلاع اطهار نظر بیرا<br>سرح : اردای جمت اطلاع اطهار نظر بیرا<br>سرح : اردای جمت اطلاع اطهار نظر بیرا<br>سرح : اردای جمع اطلاع الیرا<br>سرح : اردای جمت اطلاع الی از ایرا<br>سرح : اردای جمت اطلاع الیرا نظر بیرا<br>سرح : اردای جمع اطلاع از از ایرا بیرا<br>سرح : اردای جمت اطلاع از ایرا بیرا<br>سرح : اردای جمع اطلاع الیرا بیرا<br>سرح : اردای جمع اطلاع الیرا بیرا<br>سرح : اردای جمل بیرا<br>سرح : اردای جمل ایرا بیرا<br>سرح : اردای جمل بیرا<br>سرح : اردای جمل جیرا ایرا بیرا<br>سرح : اردای جمل بیرا<br>سرح : اردای جمل بیرا<br>سرح : اردای جمل جیرا بیرا<br>سرح : اردای جمل بیرا<br>سرح : اردای جمل جیرا بیرا<br>سرح : اردای جمل جیرا بیرا<br>سرح : اردای جمل جیرا بیرا<br>سرح : اردای جمل جیرا بیرا<br>سرح : اردای جیرا<br>سرح : اردای جیرا بیرا<br>سرح : اردای جیرا بیرا<br>سرح : اردای جیرا بیرا<br>سرح : اردای جیرا بیرا<br>سرح : اردای بیرا<br>سرح : اردای بیرا<br>سرح : اردای بیرا<br>سرح : اردای بیرا<br>سرح : اردای بیرا بیرا<br>سرح : اردای بیرا<br>سرح : اردای بیرا بیرا<br>سرح : اردای بیرا بیرا بیرا بیرا بیرا بیرا بیرا بی | <ul> <li>اطلاعات پایه</li> <li>مديريت كاربران و گروههاي كاربري</li> <li>مديريت گردش استاد</li> <li>کارتابل جديد استاد</li> <li>گزارشات</li> <li>توماسيون تردد</li> <li>گزارش ساز پويا</li> </ul> |
| Done 🛛 👘 📢 Local intranet   Prote                                                                                                    | cted Mode: Off 🛛 🖓 👻 🔍 110% 👻 🎢                                                                                                    |

بازدن دکمه ارجاع صفحه جدیدی باز می شود که شما می توانید نوع ارجاع موردنظر خود را انتخاب کنید:

## ۱- ارجاع به درخواست دهنده :

با انتخاب این گزینه شما می توانید ، سند (مجوز) مربوطه را به هر دلیلی (مثلاً کامل کردن توضیحات) ، به کار تابل فرد درخواست دهنده ی سند بازگردانید.

توجه کنید که با استفاده از این نوع ارجاع سند به طورکامل از کارتابل شما به کارتابل فرد درخواست دهنده منتقل می شود. با تکمیل وتایید مجدد سند توسط درخواست دهنده دوباره سند به چرخه ی گردش اسناد باز می گردد.

## ۲- ارجاع به مرحله قبل:

با انتخاب این گزینه ، سند موردنظر ، به یک مرحله قبل از وضعیت جاری بازمیگردد.یعنی در صورتی که مرحله قبل سرپرست یا مدیر دیگری این سند را تایید کرده باشد ، می توان با این گزینه سند را جهت تکمیل یا یادآوری موضوعی دیگر به او بازگرداند. توجه کنید که با استفاده از این نوع ارجاع سند به طورکامل از کارتابل شما به کارتابل فرد مرحله قبل منتقل می شود. با تکمیل وتایید مجدد سند توسط مدیرقبلی ، دوباره سند به چرخه ی گردش اسناد باز می گردد.

## ٣- ارجاع جهت اطلاع:

این گزینه ، فقط وفقط جنبه اطلاع رسانی دارد. و با انتخاب آن ، یک نسخه ی کپی از سند به فرد انتخاب شونده جهت ارجاع ،ارجاع داده می شود ویک نسخه از آن در کارتابل ارجاع دهنده باقی می ماند. فردی که سند جهت اطلاع ، به وی ارجاع داده شده است ، آن سند را به صورت غیرفعال در کارتابل خود فقط مشاهده می کند.

ولی فرد ارجاع دهنده باید با تایید یا عدم تایید سند ، ادامه مسیر آن را طبق مسیر تعریف شده برای آن تعیین تکلیف نماید. توجه شود در هنگام استفاده از گزینه ارجاع جهت اطلاع در قسمت نمایش مجوز ها آن فرد ، می تواند از ارجاع شدن سند جهت اطلاع باخبرشود.

| م جامع گنتراب تردد 🌽 | Windows Interne - سیست | et Explorer                                |                |                  |                    |                |              |               | _ 8 >               |
|----------------------|------------------------|--------------------------------------------|----------------|------------------|--------------------|----------------|--------------|---------------|---------------------|
| اتوماسیون تردد 🛐     |                        | ta 🧰 ta incida incida                      |                |                  |                    |                |              |               |                     |
|                      |                        |                                            |                |                  |                    |                | 0.27         | راي چېن       | - بادامتد «         |
| ئاب ھمە              | 🖬 نوع سند : 🛛 انتغ     | ریخ : ۱۳۹۳/۰۹/۳۰ یکشنبه                    | ט די 📰 🗌       | ۱۳۹۳/۰ شنبه      | ٥ از تاريخ : (٠١٧) | نيات اقاي      | نیچر 🔷 زما   | ffû :         | متقاضی              |
| یاں ہمہ              | 🗖 وضعبت سند : انتخ     | وره: آذر۹۳                                 |                | ٩                | از دوره: آذر۳      |                | *            | ه : ا         | ۔<br>تابید کنند     |
|                      |                        |                                            |                |                  |                    | NE . II I 🗖 á  | : 🔊          |               |                     |
|                      |                        |                                            |                |                  | ۲∟ارسان به اکسر    | العارسان به ال | ی همه اهمه د | ເໜ            | — قيلىر             |
|                      | وضوع سند               | مو                                         | تا تاريخ       | از تاریخ         | واحد سازماني       | متغاضي         | نوع سند      | ضع            | روند وا             |
| ۱۳۹۳ تا تاريخ        | ن اقاي از تاريخ ۹/۰۴/  | مجوز استحقاقي روزانه زمانيا،<br>۱۳۹۳/۰۹/۰۴ | /•9/•۴<br>۱۳۹۳ | /• ٩/• ۴<br>١٣٩٣ | پیمانکار نقلیه     | زمانيان اقاي   | وزانه        | , (           | ) ei                |
| a                    |                        |                                            |                |                  |                    |                |              |               |                     |
| <u>e</u>             |                        |                                            |                |                  |                    |                |              |               |                     |
|                      | 1                      |                                            |                |                  |                    |                |              |               |                     |
| توظيحات              | زمان                   | موضوع سند                                  |                | ارجاع به         | سمت                | نام            | لملي         | کد پرسن       | وضعيت               |
| <u>)</u>             | ۹۳/+۹/+۲-۱۲:۲۱         | استحقاقي روزانه زمانيان اقاي               | مجوز           | مالحي احمد       | راننده پیمانکار    | نيان اقاي      | زما          | 440           |                     |
|                      | ٩٣/+٩/+٩-+٨:۵٣         | استحقاقي روزانه زمانيان اقاي               | ، مجوز         | خندان حمداله     | سرپرست امورادا     | حي احمد س      | ۵ ماك        | 7AN 8V        |                     |
| فتسف                 | 45/+4/+4-+7:05         | استحقاقي روزانه زمانيان اقاي               | مجوز           | ابراهيمي زهرا-،  | سرپرست امورادا     | دي احمد س      | ۵ ماك        | 14150         |                     |
|                      |                        |                                            |                |                  |                    |                | l.           | جهت اطلاع     | ارجاع               |
|                      |                        |                                            |                |                  |                    |                |              |               |                     |
|                      |                        |                                            |                |                  |                    |                |              |               |                     |
|                      |                        |                                            |                |                  |                    |                |              |               |                     |
|                      |                        |                                            |                |                  |                    |                |              |               |                     |
|                      |                        |                                            |                |                  |                    |                |              |               |                     |
|                      |                        |                                            |                |                  |                    |                |              |               |                     |
|                      |                        |                                            |                |                  |                    |                |              |               |                     |
|                      |                        |                                            |                |                  |                    |                |              |               |                     |
|                      |                        |                                            |                |                  |                    |                |              |               |                     |
|                      |                        |                                            |                |                  |                    |                |              |               |                     |
|                      |                        |                                            |                |                  |                    |                |              |               |                     |
|                      |                        |                                            |                |                  |                    |                |              |               |                     |
|                      |                        |                                            |                |                  |                    |                |              |               |                     |
|                      |                        |                                            |                | Ĩ                |                    |                |              |               |                     |
|                      |                        |                                            | ائصراف 😑       |                  |                    |                |              |               |                     |
| 🔊 Start              | 🛛 🔚 💋                  |                                            |                |                  |                    | E              | N 🕆 😼 🖿      | 08:9<br>(• 11 | ق.ط 59<br>۲/۳۰/۱۱ 🗖 |

## ۴- ارجاع جهت اطلاع و اظهارنظر:

با انتخاب این گزینه ، شما به سند این امکان را می دهید که برای گرفتن توضیحات تکمیلی یا گرفتن نظر فردی خاص (خارج از روال گردش سند) ، به کارتابل فرد سومی ارجاع گردد. بعد از اینکه نفر سوم (فردی که سند جهت نظرخواهی به کارتابل وی ارجاع شده است) نظر خود را روی سند اعمال کرد ، باید حتماً توسط گزینه ارجاع به مرحله قبل ،سند را به مرحله قبل ونزد فرد ارجاع دهنده بازگرداند.

توجه کنید که اگر نفر سوم بعد از اعمال نظر روی سند و یا حتی بدون اعمال نظر روی سند ، سند را فقط تایید کند ودیگر به مرحله قبل ارجاع ندهد ، سند مطابق قوانین گردشی مجوز برای همین نفر سوم مسیرچارت را برای تاییدنهایی می پیماید. نکته ی دیگری که حتما باید توجه شود، این است که با انتخاب گزینه ارجاع جهت اطلاع واظهارنظر ، سند به طور کامل از کارتابل فرد ارجاع دهنده به کارتابل فرد ارجاع شونده منتقل می شود.

| 🖉 55. 201. 20 <b>5</b> 76. | s. o ï Windows Internel | t Evolorer                        |                | ,,,,,,,,,,,,,,,,,,,,,,,,,,,,,,,,,,,,,, |                    | <i>y</i> c <i>y</i> c |                  |
|----------------------------|-------------------------|-----------------------------------|----------------|----------------------------------------|--------------------|-----------------------|------------------|
|                            |                         |                                   |                |                                        |                    |                       |                  |
| ماسيوت تردد 🤌              | اتو                     |                                   |                |                                        |                    |                       | _ 🗆 X            |
| <b>_</b>                   |                         |                                   |                | _                                      |                    | هاي <u>جستجو</u>      | <b>ر</b> بارامتر |
| همه                        | 🖬 نوع سند : 🛛 انتخاب    | 🔡 تا تاريخ : ١٣٩٣/٠٩/٣٠ يكشنبه    | ۰/۱۳۹۳/۰۹ شنبه | 🕚 از تاريخ : 🖸                         | 🛧 زمانيان اقاي     | ۴۴۵ : ر               | متقاضي           |
| <u>@</u>                   |                         |                                   |                | روند تایید سند-                        |                    |                       | · 🗵              |
|                            |                         |                                   |                |                                        |                    |                       |                  |
| توضيحات                    | زمان                    | موضوع سند                         | ارجاع به       | سمت                                    | نامر               | کد پرسنلي             | وضعيت            |
| )                          | ٩٣/+٩/+٢-١٢(٢)          | مجوز استحقاقي روزانه زمانيان اقاي | مالحي احمد     | راننده پیمانکار                        | زمانيان اقاي       | ۲۲۵                   | <u>*</u> ]       |
| V                          | ۹۳/+۹/+۹-+۹(۱۵          | مجوز استحقاقي روزانه زمانيان اقاي | ابراهيمي زهرا  | سارپرست امورادا                        | مالحي احمد         | ۵۲۸۱۶۷                |                  |
|                            |                         |                                   |                |                                        |                    |                       | البحلة           |
|                            |                         |                                   |                |                                        |                    | <del>به سعم حاص</del> | <u>, 197</u>     |
|                            |                         |                                   |                |                                        |                    |                       |                  |
|                            |                         |                                   |                |                                        |                    |                       |                  |
|                            |                         |                                   |                |                                        |                    |                       |                  |
|                            |                         |                                   |                |                                        |                    |                       |                  |
|                            |                         |                                   |                |                                        |                    |                       |                  |
|                            |                         |                                   |                |                                        |                    |                       |                  |
|                            |                         |                                   |                |                                        |                    |                       |                  |
|                            |                         |                                   |                |                                        |                    |                       |                  |
|                            |                         |                                   |                |                                        |                    |                       |                  |
|                            |                         |                                   |                |                                        |                    |                       |                  |
|                            |                         |                                   |                |                                        |                    |                       |                  |
|                            |                         |                                   |                |                                        |                    |                       |                  |
|                            |                         |                                   | ائصراف         |                                        |                    |                       |                  |
|                            |                         |                                   |                |                                        |                    |                       |                  |
|                            |                         |                                   |                |                                        |                    |                       |                  |
| <b>.</b>                   |                         |                                   |                |                                        |                    |                       | 1.1              |
|                            |                         |                                   |                |                                        |                    |                       | •                |
|                            |                         |                                   |                |                                        |                    |                       |                  |
| Done                       |                         |                                   |                | 🚯 Local intranet LP                    | rotected Mode: Off | -<br>                 | ]% ▼             |
|                            |                         | ,<br>1 🔐   🚙   🔊                  |                |                                        |                    |                       | 7 Buië           |
| 💐 Start                    | 🔄 🙋 🔚 🌔                 |                                   |                |                                        | EN   🎗 🔂           | 1 to 14               | /m•/11 💻         |

این نوع ارجاع هم از طریق صفحه نمایش مجوزها، قابل ردگیری است.